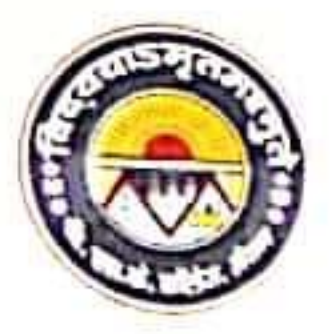

# B. S. K. COLLEGE

(A Constituent unit of BBMKU, Dhanbad)

P. O. MAITHON - 828 207, DIST. DHANBAD (JHARKHAND) Website : www.bskc.in e-mail : college@bskc.in OFFICE OF THE PRINCIPAL

Ref. No.

Dated : ....

NOTICE Letter No. BSKC/Ger/Int/57/2023.

Dated: 29.5-2023

All students of Arts/Commerce/Science faculty are informed that 6<sup>th</sup> semester (5<sup>th</sup> semester passed) and last 5 years passed out students can enroll for NATS (National Apprenticeship Training Scheme). Under this scheme, selected students will get opportunity to work as apprentice in the colleges for 1 year. For this, they have to register on the NATS portal of Board of Practical Training (BOPT). During the training, students will get stipend every month by the Central Government and the State Government.

Under this scheme, students will be able to learn about the work being done in various departments of the college. After successful completion of training, students will be given experience certificate. This will help the students to get priority in jobs also. Interested students can scarch on BOPT website (www.bopter.gov.in) for registration (enrollment).

Note: Appearing students (5<sup>th</sup> semester passed or 6the semester) need to pass graduation final exam to get selected.

NATS Nodal Officer

Principal 29/05/2

Copy to: 1.IQAC 2.Head Clerk 3.Account Department 4.College Website 5.College WhatsApp Group 6.College Notice Board

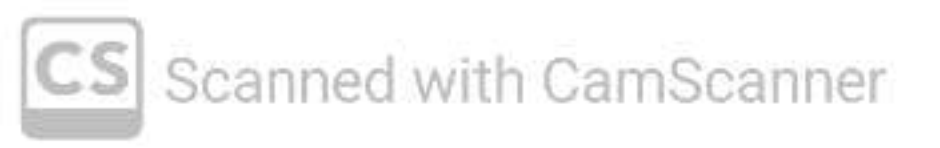

Open BOPT website (www.bopter.gov.in)

#### Go NATS Portals Tab and click on Non-Engineering

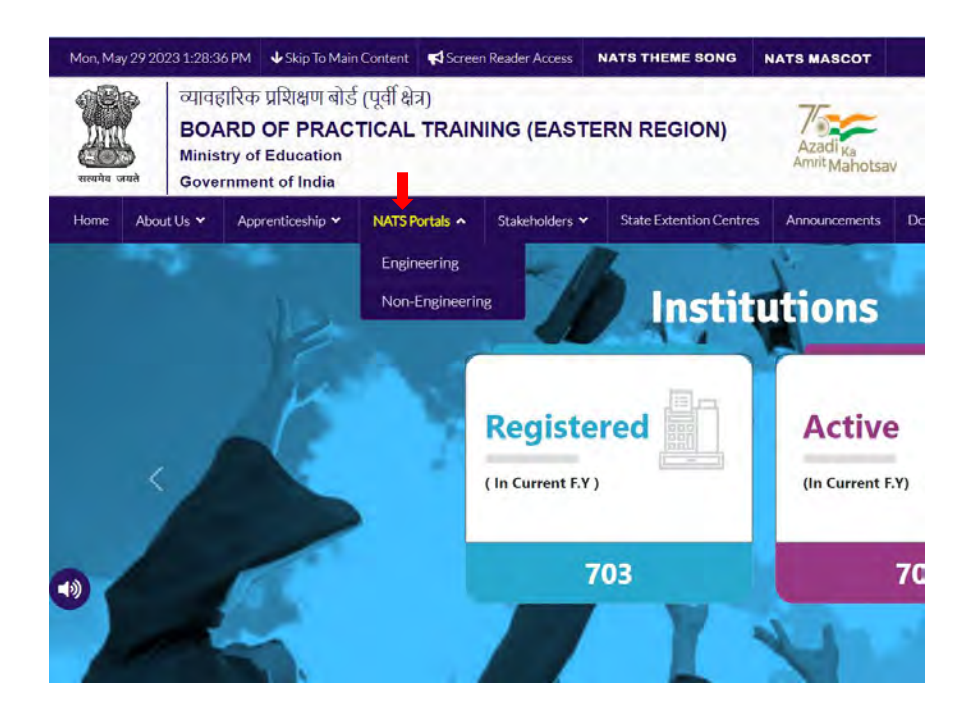

#### A letter will open. Scroll down the letter and click on Non-engineering

|     | an apprentice on NATS portal and other subsequent issues. This is due to the only reason that<br>students have not enrolled themselves, rather they have been enrolled by establishment<br>representatives/IPAs on behalf of students.                                                                                                    |
|-----|----------------------------------------------------------------------------------------------------|
| TIC | Accordingly, for the year 2023-24, some of the relaxations in the portal has been<br>willidrawn for minimizing such complaints from students. It has been observed that the<br>emolution of the students in the portal does not contain the correct email-it during mobile no. of the<br>students which is a part of identity verification of the students. Hence, it has been decided that all<br>such student enrolment where the students are enrolled with incorrect email id and mobile no.<br>shall not be allowed to register any further on the NATS portal. Therefore, you are hereby<br>requested to resure that all apprentices on the day of their joining must come prepared with the<br>valid enrolment where in the force they are allowed to join in your establishment, so that<br>correct email id and mobile uo. of the individual students are captured in the portal for the<br>purpose of verification of their identity. This decision has been taken for the best interest of the<br>NATS eco-system and to minimize the student's complaints about their unawareness on NATS<br>entrolment/registration.           |
| 8   | Hope the above-mentioned directive is strictly complied with immediate effect.<br>Accordingly, an contract shall be approved by BOPT without verifying the correct email id and<br>mobile no, and other documents/information of the students in support of iteir identity proof<br>w.e.f. 16.05-2023.                                                                                                    |
|     | Thunking you                                                                                                    |
|     | Yours faithfully.                                                                                                    |
|     | Sd/-                                                                                                    |
|     | DIRECTOR                                                                                                    |
| 6   | Deventioned Modelle App<br>المعلى المعلى المعلى<br>المعلى المعلى المعلى المعلى المعلى المعلى المعلى المعلى المعلى المعلى المعلى المعلى المعلى المعلى المعلى المعل |
|     | Close Non-Engineering                                                                                                    |

#### After click on non-engineering, a pop up will appear – click on 'ok'

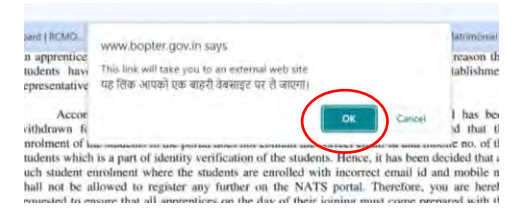

#### A new webpage will open

#### Click on Student enrolment tab

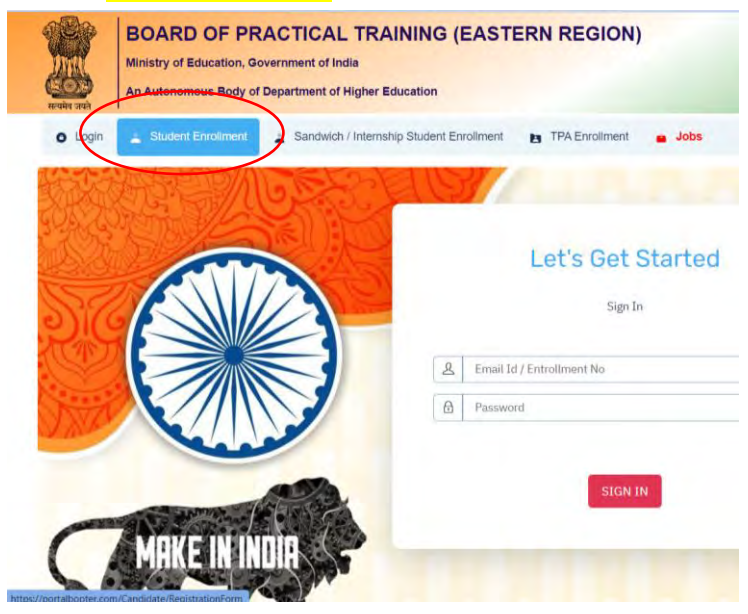

### Now, Enrollment page will open.

#### Fill the required detail in enrollment form

| Mini<br>An J                         | istry of Education, Government of<br>Autonomous Body of Department          | India<br>of Higher Education        | ERN REGION)             |                                | Azartino<br>Amerija alikotean |     |   |
|--------------------------------------|-----------------------------------------------------------------------------|-------------------------------------|-------------------------|--------------------------------|-------------------------------|-----|---|
| Login 🛓                              | Student Enrollment 🛓 Sandw                                                  | ich / Internship Student Enrollment | TPA Enrollment          | Jobs                           | Notificali                    | DHS |   |
|                                      | Portal Apprentice er                                                        | rollment process                    |                         |                                |                               |     |   |
| OFILER                               | Portal Apprentice er                                                        | in oniment process                  |                         |                                |                               |     |   |
| Apprentice                           | Registration                                                                |                                     |                         |                                |                               |     |   |
|                                      |                                                                             |                                     |                         |                                |                               |     |   |
| You can registe                      | er here.                                                                    |                                     |                         |                                |                               |     |   |
| You can registe                      | 1 Retificited line                                                          |                                     |                         |                                |                               |     | - |
| You can registe                      | ar here.                                                                    | I.                                  |                         |                                |                               |     |   |
| You can registr                      | 1 Registration to the BOPT(ER) Portal Appren                                | tice enrollment process. Please     | e Answer the below ques | tions to quickly check your ef | gibilityl                     |     |   |
| You can registe<br>Welcome I<br>I am | Registration     Registration     to the BOPT(ER) Portal Appren     Select  | tice enrollment process. Please     | e Answer the below ques | tions to quickly check your el | gibilityi                     |     |   |
| You can registe<br>Welcome I<br>I am | Registration     Registration     to the BOPT(ER) Portal Appren     Select  | tice enrollment process. Please     | e Answer the below ques | tions to quickly check your él | gibilityl                     |     | _ |
| Welcome I                            | 1 Registration<br>1 Registration<br>to the BOPT(ER) Portal Appren<br>Select | tice enrollment process. Please     | e Answer the below ques | tions to quickly check your el | gibility!                     |     |   |

## Note: Before filling the form ensure you have following documents.

Dear Student,

Please ensure that the following documents are kept ready for enrolling in the portal

|   | Document Type                                                                                              | Mandetory |
|---|----------------------------------------------------------------------------------------------------|-----------|
| 1 | Aadhaar card, Format: PDF, Size: Less than 1mb                                                             | Yes       |
| 2 | Valid Personal Email ID (will be required to send/verify OTP)                                              | Yes       |
| 3 | Mobile number (will be required to send/verify OTP)                                                        | Yes       |
| 4 | Passport size photograph Format: JPEG, Size: Less than 200kb                                               | Yes       |
| 5 | Aadhaar seeded/mapped Bank account details                                                                 | Yes       |
| 6 | Degree / Provisional Certificate / Last Semester Marksheet of Graduation, Format: PDF, Size: Less than 1mb | Yes       |
| 7 | First page of Bank passbook / Bank account statement, Format: PDF, Size: Less than 1mb                     | Yes       |

## Fill the form (this is only demo snapshot)

| A                                                                                             | Ministry of Education                                                                                                    | PRACTICA                                                                                                 | L TRAINING (EA                                                                                                    | ASTERN REGIO                                                                       | N)<br>सम्यत्र-पारत<br>एव करन स्नाइग्रा को प्रोर                                                                                                    |                                              |
|-----------------------------------------------------------------------------------------------|----------------------------------------------------------------------------------------------------|----------------------------------------------------------------------------------------------------|----------------------------------------------------------------------------------------------------|------------------------------------------------------------------------------------|----------------------------------------------------------------------------------------------------|----------------------------------------------|
| igin .                                                                                        | Student Enrollme                                                                                                    | nt 🛓 Sandwich                                                                                            | h / Internship Student Enrollr                                                                                                 | nent 🖪 TPA Enrollmen                                                               | t 🝙 Jobs                                                                                                    | cations                                      |
| JI(EF                                                                                         | k) Portal App                                                                                                    | prentice enr                                                                                             | ollment process                                                                                                    | 5                                                                                  |                                                                                                    |                                              |
| oprenti                                                                                       | ce Registration                                                                                                    |                                                                                                    |                                                                                                    |                                                                                    |                                                                                                    |                                              |
| u can reg                                                                                     | jister here.                                                                                                    |                                                                                                    |                                                                                                    |                                                                                    |                                                                                                    |                                              |
|                                                                                               | 1 Registration                                                                                                    |                                                                                                    |                                                                                                    |                                                                                    |                                                                                                    |                                              |
|                                                                                               |                                                                                                    |                                                                                                    |                                                                                                    |                                                                                    |                                                                                                    |                                              |
| Welcom                                                                                        | ne to the BOPT(ER                                                                                                    | ) Portal Apprentic                                                                                       | ce enrollment process. F                                                                                                    | Please Answer the below                                                            | questions to quickly                                                                                                    | check your eligibility!                      |
| Welcom                                                                                        | a Student                                                                                                    | ) Portal Apprentic                                                                                       | ce enrollment process. F<br>a permanent resident<br>of                                                                         | Please Answer the below<br>JHARKHAND                                               | v questions to quickly                                                                                                    | sheck your eligibility!                      |
| Welcom<br>I am<br>I would l                                                                   | a Student                                                                                                    | ) Portal Apprention                                                                                      | ce enrollment process. F<br>a permanent resident<br>of<br>al                                                                   | Please Answer the below                                                            | v questions to quickly                                                                                                    | check your eligibility!                      |
| Welcom<br>I am<br>I would I<br>I                                                              | a Student<br>a Student<br>like to enroll myself in<br>am pursuing                                                                                          | n the BOPT(ER) Port                                                                                      | ce enrollment process. F<br>a permanent resident<br>of<br>at<br>Graduation (Non- En                                            | Please Answer the below<br>JHARKHAND                                               | v questions to quickly                                                                                                    | check your eligibility!                      |
| Welcom<br>I am<br>I would I<br>I<br>and expe<br>passing i                                     | a Student<br>a Student<br>like to enroll myself ir<br>am pursuing<br>sected year of<br>is                                                                  | n the BOPT(ER) Portal<br>my<br>2023                                                                      | ce enrollment process. F<br>a permanent resident<br>of<br>al<br>Graduation (Non- En<br>through                                 | Please Answer the below<br>JHARKHAND<br>ngineering)<br>Regular                     | v questions to quickly of the second second se | check your eligibility!                      |
| Welcom<br>I am<br>I would I<br>I<br>and expe<br>passing i<br>Have you<br>as Sandy             | a Student<br>a Student<br>like to enroll myself ir<br>am pursuing<br>ected year of<br>is<br>u undertaken any pre-<br>wich student)                         | ) Portal Apprentic                                                                                       | ce enrollment process. F<br>a permanent resident<br>of<br>al<br>Graduation (Non- En<br>through<br>t of the apprenticeship prog | Please Answer the below<br>JHARKHAND<br>ngineering)<br>Regular<br>ramme (except No | v questions to quickly of the second second se | check your eligibility!<br>(without backlog) |
| Welcom<br>I am<br>I would I<br>I<br>and expe<br>passing i<br>Have you<br>as Sandy<br>Do you h | a Student<br>a Student<br>like to enroll myself in<br>am pursuing<br>acted year of<br>is<br>u undertaken any pre<br>wich student)<br>nave any work experie | b) Portal Apprentic<br>the BOPT(ER) Port<br>my<br>2023<br>vious training as par<br>ence of one year or n | ce enrollment process. F a permanent resident of al Graduation (Non- En through t of the apprenticeship prog                   | Please Answer the below JHARKHAND ngineering) Regular ramme (except No             | v questions to quickly of the second second se | check your eligibility!                      |

|     | Address and Format: DDE Singi Lag than 1mb                                                                 | Vez |
|-----|----------------------------------------------------------------------------------------------------|-----|
|     | Adonadi caro, romat, ror, size, tess man imo                                                               | res |
| 2   | Valid Personal Email ID (will be required to send/verify OTP)                                              | Yes |
|     | Mobile number (will be required to send/verify OTP)                                                        | Yes |
| E I | Passport size photograph Format: JPEG, Size: Less than 200kb                                               | Yes |
|     | Aadhaar seeded/mapped Bank account details                                                                 | Yes |
| i.  | Degree / Provisional Certificate / Last Semester Marksheet of Graduation, Format: PDF, Size: Less than 1mb | Yes |
| 7   | First page of Bank passbook / Bank account statement, Format: PDF, Size: Less than 1mb                     | Yes |
| hee | v ahnva Rata                                                                                               |     |

After ensuring the document and information require click on 'I've above data' And fill required information and submit

| Email Id                                                                                       | Send OTP |  |
|------------------------------------------------------------------------------------------------|----------|--|
| By providing your Email ID, you understand fully that it will be used to send communication to |          |  |
| your Email Address.                                                                            |          |  |
|                                                                                                |          |  |
|                                                                                                |          |  |
|                                                                                                |          |  |